## TO CREATE AND ADJUST A LEARNING PATH:

## STEP 1 – Manually create a student's learning path.

| Edmentum Sensei Exact Path Administration Center         |                                                                   |                                                 |                                  |  |
|----------------------------------------------------------|-------------------------------------------------------------------|-------------------------------------------------|----------------------------------|--|
| edmentum My Classes Math Reading Language Arts Reports   |                                                                   | Select Math, Reading, or Language Arts to begin |                                  |  |
| Mathematics O Learning Paths                             | verview                                                           | nwea map®                                       | 1                                |  |
| Current Activities                                       | Knowledge Map                                                     | Class R                                         | esults                           |  |
| Monitor students' current lessons and<br>progress tests. | Review student performance and progress<br>by domains and skills. | Review class result<br>Administration           | s from NWEA Test<br>Import Data. |  |
|                                                          |                                                                   |                                                 |                                  |  |

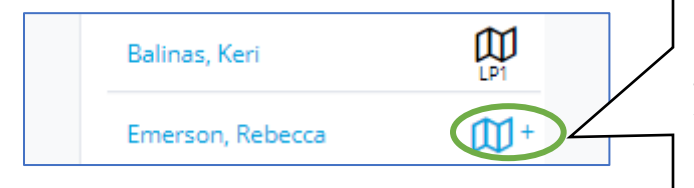

From either the Current Activities or Knowledge Map screen, simply select the blue-colored icon next to the student's name. You will then confirm that you wish to manually generate a learning path for the student. Repeat this step for each subject as needed.

NOTE: This will begin a student at their enrolled grade level. To adjust for differentiation purposes, move to Step 2.

## STEP 2 – Manually adjust a student's learning path.

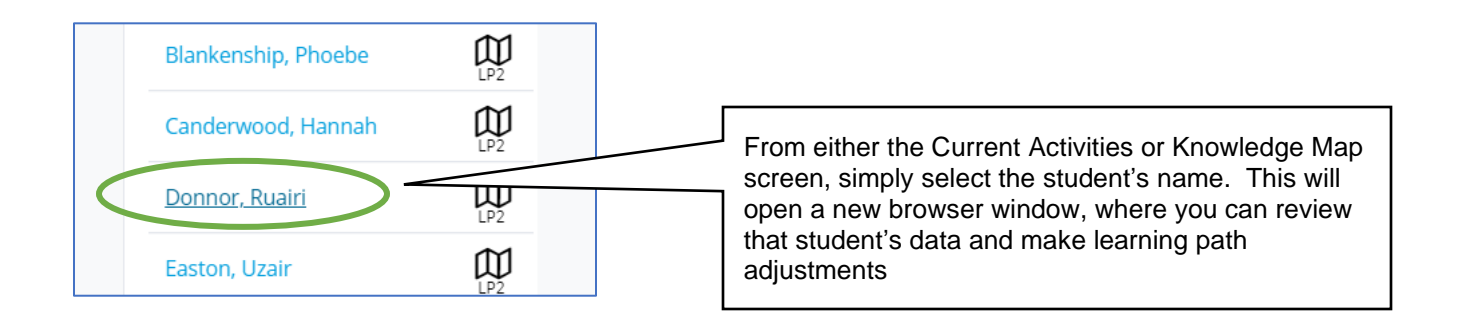

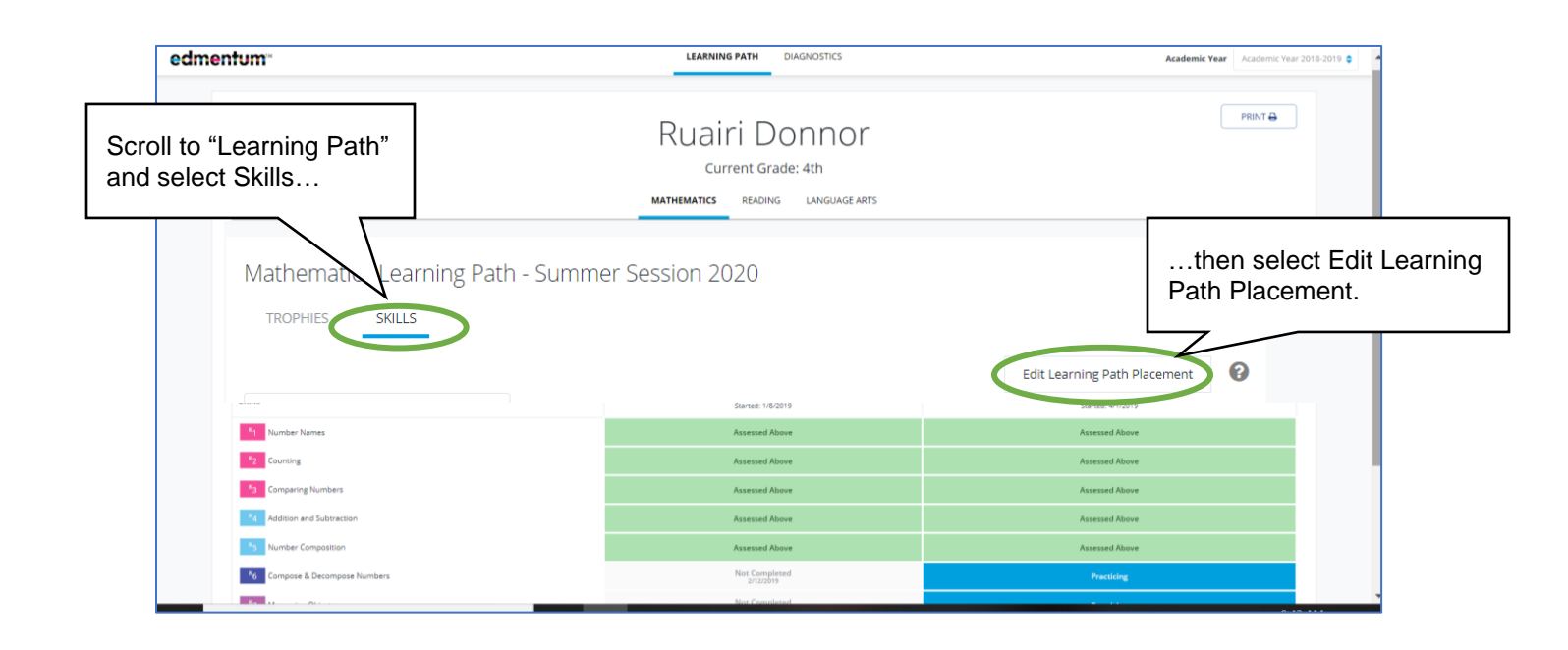

From here, you can adjust the student's grade level and skill, per each domain. Repeat this for each subject as needed.

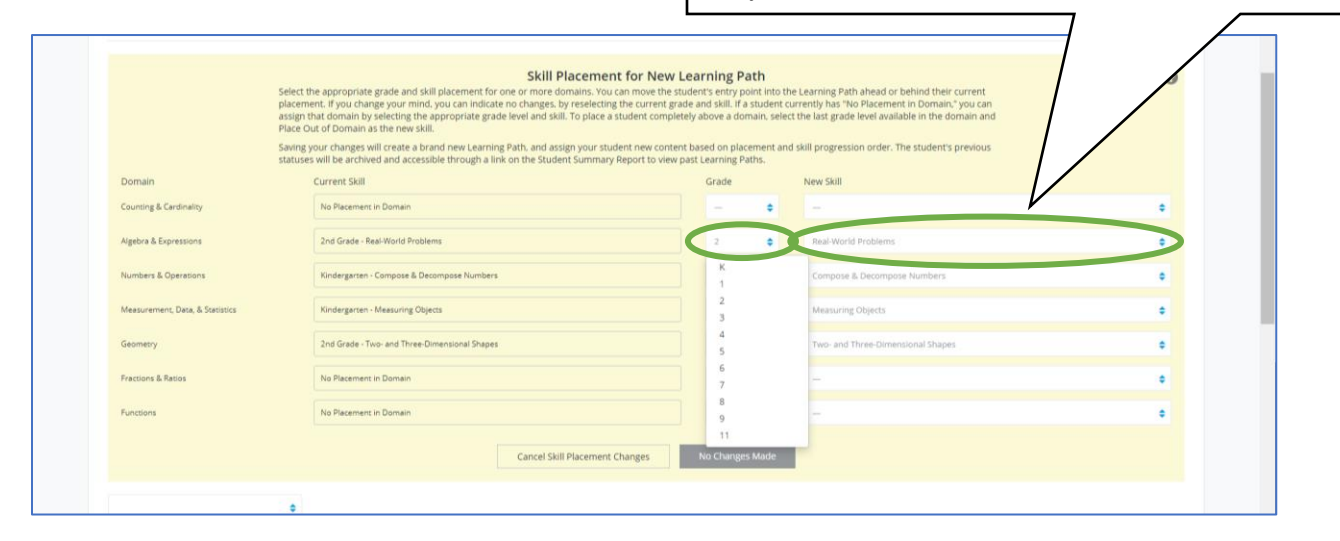